## **Quick Reference Guide: Welligent Attachment**

## FOR OFFICE VISIT ENTRY:

- (1) Office Visits 🔒 Office Visits
- (2) Click on **Edit** if the office visit is not already open

|--|

(3) Click on Referrals/Notes

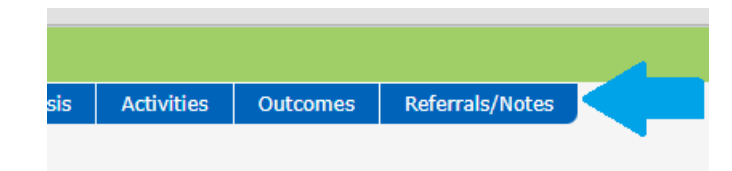

(4) Attached Documents, click on the green plus sign

| w practice provide a second second | -12: Calanti 1-10 | 2017-V                                                                |     |             |
|------------------------------------|-------------------|-----------------------------------------------------------------------|-----|-------------|
| Of a declaris                      |                   |                                                                       |     | Office Size |
|                                    |                   | Ocali Freior Don America 2004 algorida Active Active Atomics Algorida |     |             |
|                                    |                   |                                                                       |     | Ritico      |
| lan                                | loui              | Description Del                                                       |     | Hos         |
| E foreShok                         | 1                 | Renal Ministry Sciences                                               |     | +           |
| Cos Mas                            | t.                | Remarkant core when when it chinks could be wron more                 | -   | +           |
| E Lat Test                         | t.                | Laborany lists address for a counter                                  |     | +           |
| B Nesiges                          | 1                 | France assages, with the solate in the spate data to the encoder      |     | +           |
| Rodel Statest                      |                   | Betroiches states in die verse related onzielend on, weterin          | 244 | +           |

| (5) | Choose | File |
|-----|--------|------|
|-----|--------|------|

| r                   | Welligent Document U   | pload                      |  |
|---------------------|------------------------|----------------------------|--|
| Document Management |                        |                            |  |
|                     | Student:               | Sample, Chdp Jr            |  |
|                     | Student ID:            | W2221628                   |  |
|                     | Student DOB:           | 24-Dec-2005                |  |
|                     | File Name:             |                            |  |
|                     | File Type:             |                            |  |
|                     | Document Size (KB):    |                            |  |
|                     | Date Uploaded:         |                            |  |
|                     | Uploaded By:           |                            |  |
|                     | Upload File:           | Choose File No file chosen |  |
|                     | Brief Description:     |                            |  |
| 1                   | Confidentiality Status | Confidential ¥             |  |

(6) Access the folder where the file to be uploaded was saved

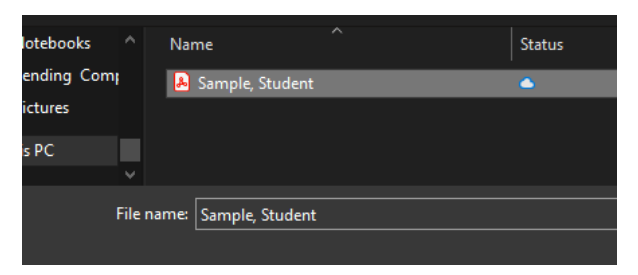

(7) Enter a Brief Description i.e., if it's a doctor's note, use the date of the note and the doctor's name. *Example* **2023 Sept. 11 Dr. Sample.** 

|                       | Document Management             |   |
|-----------------------|---------------------------------|---|
| Student:              | Sample, Chdp Jr                 |   |
| Student ID:           | W2221628                        |   |
| Student DOB:          | 24-Dec-2005                     |   |
| File Name:            |                                 |   |
| File Type:            |                                 |   |
| Document Size (KB):   |                                 |   |
| Date Uploaded:        |                                 |   |
| Uploaded By:          |                                 |   |
| Upload File:          | Choose File Sample, Student.pdf | _ |
| Brief Description:    | Immunization Record             |   |
| Confidentiality Statu | S: Confidential                 |   |
| Keywords:             |                                 |   |
|                       |                                 |   |

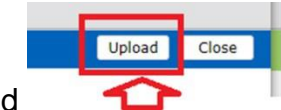

(8) Click Upload

## FOR MEDICATION OR PROTOCOL ORDER:

| (1) | Click on Program Histo  | ory                    |        |
|-----|-------------------------|------------------------|--------|
|     |                         | 🔓 Office Visits        |        |
|     |                         | Program 504 Listing    |        |
|     |                         | 📥 Program History      |        |
|     |                         | 😲 Screenings           |        |
|     |                         | A Services             |        |
|     |                         |                        |        |
| (2) | Click Edit (orange penc | il <u>~</u>            |        |
| +   |                         | ease Management Module | Active |

(3) DMM tab view. Click on the down arrow to the right of the **Paperwork/Forms** 

| Program Episode Details - Disease Management Module |          |                |          | _        |          |
|-----------------------------------------------------|----------|----------------|----------|----------|----------|
| Program Status: Active V *                          | services | R<br>Iedicatio | ons      |          |          |
| Admission Information:                              |          | Pa             | perwork, | /Form    |          |
| Program Admit Date: 16-MAR-2023 🛗 Time: 02:33pm 🥝   | *        |                | New      | Form     |          |
| School Nurse Apolonia Tolentino 🔍 *                 |          | Ŧ              | +        | Authoriz | zation T |
| ▼Discharge Information:                             |          | Ŧ              | +        | Authoriz | zation T |

## (4) Select Attachments. Click New Attach

|     | Paperwork/Forms         Paperwork/Forms         Case Notes         IEP Forms         Vitals         Attachments         Consents         Disclosures |
|-----|----------------------------------------------------------------------------------------------------|
| (5) | Click Choose File<br>Uploaded By:<br>Upload File: Choose File No file c<br>Brief Description:<br>Confidentiality Status: Confidential<br>Keywords:   |
| (6) | Access the folder where the file was saved.   Name   2023 April 18 Ritalin.pdf   Sample, Student.pdf                                                 |
|     | File name: 2023 April 18 Ritalin.pdf   All Files (***)  Open Cancel                                                                                  |
| (7) | Click Upload                                                                                                    |

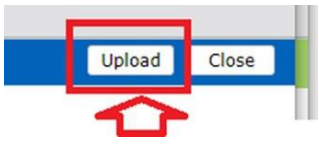

#### **Attachment (Record Navigator)**

| Record Nav                                      | igator                  |                         |                                                         |                      |                     |
|-------------------------------------------------|-------------------------|-------------------------|---------------------------------------------------------|----------------------|---------------------|
| Student Information                             |                         |                         |                                                         |                      |                     |
| A Alerts                                        |                         |                         |                                                         |                      |                     |
| Assessment                                      | Services                |                         |                                                         |                      |                     |
| Attachments                                     | c                       | _                       |                                                         | _                    |                     |
|                                                 | •                       | Click New               | New                                                     |                      |                     |
| 1                                               |                         | _                       |                                                         |                      |                     |
| Welligent Document Up                           | pload                   |                         |                                                         |                      |                     |
| Student:                                        | Sample, Sample 3        | Click the doc           | ument, cli                                              | ck <b>Open</b>       |                     |
| Student ID:                                     | SAMPLE 3                |                         |                                                         |                      | An thes ( )         |
| Student DOB:                                    | 04-Aug-2006             | Name                    | ^                                                       |                      | Open                |
| File Name:<br>File Type:<br>Document Size (KB): |                         | 24-23275 Roybal         | LC 08-20-2024.t<br>pPersonalHlthH<br>p - Stugent List ( | istory wi<br>(3).csv |                     |
| Date Uploaded:                                  |                         | Sample iField Trip      | p - Student List (                                      | (3).xlsx             |                     |
| Upload File:                                    | Choose File of file cho | sen Sample Students     | 4-26-2024.txt                                           |                      |                     |
| Select Nurs                                     | ing under Do            | ocument Folders         | _                                                       |                      |                     |
| Document P                                      | Folders                 |                         |                                                         | Enter the <b>Br</b>  | ief Description     |
|                                                 | Nursing                 |                         |                                                         |                      | . <u>-</u> .        |
| Nursing                                         | g                       | Brief Des               | cription:                                               | 2024 Aug 7 - F       | T Personal H/H Form |
| Click <b>Uploa</b>                              | d Upload (rig           | ght upper side of the s | screen)                                                 |                      |                     |

#### ERRORS (how to rename the file)

Change the Brief Description of the uploaded document to ERROR.

# Steps to changing the <u>Brief Description</u> of a document that was uploaded in the wrong student record. DMM Tab > Attachments

a. Click on the icon below **Edit** to the left of the document to be deleted

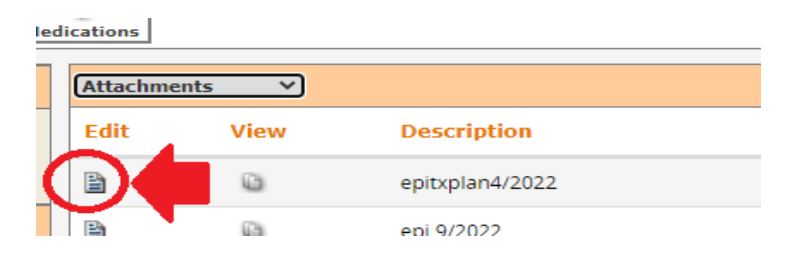

*b.* Click on the arrow pointing to the right to access the **Document Management.** The arrow is found in the upper left corner of the screen.

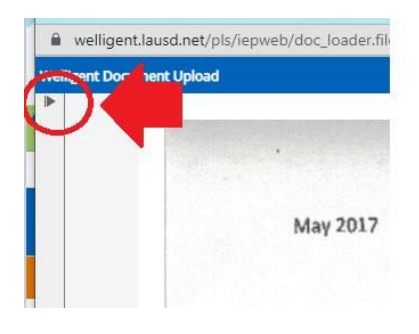

c. Enter **ERROR** in the Brief Description text box.

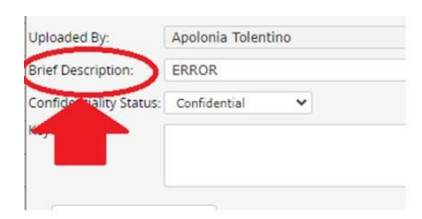

d. Select **SAVE** and close screen.

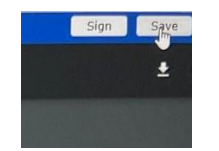